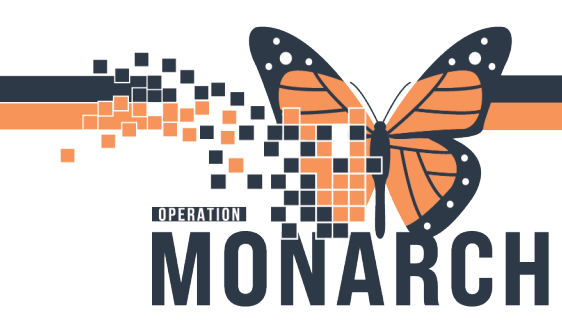

#### **UNDERSTAND MILLENNIUM FOR PRESCRIBERS - ORDERING PATHOLOGY**

#### Ordering Pathology

To order pathology, search "Path" and several Powerplans will show up. Select a specific body area (Breast, GI, Prostate) or the Generic "Pathology Specimen Collection" Powerplan.

| a Available> Ale                                                                                                    | erts:No Alerts Documented                                                                                                    | Inpatient FIN: 22-003   |
|----------------------------------------------------------------------------------------------------|----------------------------------------------------------------------------------------------------|-------------------------|
| Search: path                                                                                                    | Advanc                                                                                                    | ced Options 🗸 Type: 🞒 🗍 |
| PATHC<br>Pathology Bond<br>Pathology Sp<br>Pathology Tissu<br>Breast Pathology<br>Initiate Clinical<br>Prostate Biop<br>Speech Langua | e Marrow Request<br>pecimen Collection<br>ue Request<br>ology Specimens<br>y Specimens<br>Pathway<br>psy Pathology Specimens<br>oge Pathology Follow Up |                         |

The first line called "Pathology Tissue Request" is a mandatory field. Please complete all the fields as indicated below. If you have just one specimen, Kindly use "Pathology Tissue request" as your order, and not a Powerplan.

| 98                                                                                                    | Component                                                                                                    |                                                             | Status             | Dose            | Details                                                                                                    |                                                        |  |
|----------------------------------------------------------------------------------------------------|----------------------------------------------------------------------------------------------------|-------------------------------------------------------------|--------------------|-----------------|----------------------------------------------------------------------------------------------------|--------------------------------------------------------|--|
| halam Caa                                                                                                    | simon Collection Surgical Initia                                                                                                    | Constance (Dise                                             | and Donalina)      |                 |                                                                                                    |                                                        |  |
| Laboratory                                                                                                    | ,                                                                                                    |                                                             |                    |                 |                                                                                                    |                                                        |  |
| Anatomic P                                                                                                    | Pathology                                                                                                    |                                                             |                    |                 |                                                                                                    |                                                        |  |
|                                                                                                    | Required: Pathology Tissue Rea                                                                                                    | quest for initial o                                         | rder and AP Specir | men for any sub | sequent orders                                                                                                    |                                                        |  |
| - 😣 🖄                                                                                                    | Pathology Tissue Request                                                                                                    |                                                             |                    |                 | T;N, Routine, AP Specimen, Nurse c                                                                                        | ollect, RT - Routine                                   |  |
| Additional                                                                                                    | Pathology Specimens                                                                                                    |                                                             |                    |                 |                                                                                                    |                                                        |  |
| Z                                                                                                    | AP Specimen                                                                                                    |                                                             |                    |                 |                                                                                                    |                                                        |  |
|                                                                                                    | AP Specimen                                                                                                    |                                                             |                    |                 |                                                                                                    |                                                        |  |
| 2                                                                                                    | AP Specimen                                                                                                    |                                                             |                    |                 |                                                                                                    |                                                        |  |
|                                                                                                    | AP Specimen                                                                                                    |                                                             |                    |                 |                                                                                                    |                                                        |  |
| 1.27                                                                                                    | AD Consistent                                                                                                    |                                                             |                    |                 |                                                                                                    |                                                        |  |
|                                                                                                    | AP Specimen                                                                                                    |                                                             |                    |                 |                                                                                                    |                                                        |  |
|                                                                                                    | AP Specimen                                                                                                    |                                                             |                    |                 |                                                                                                    |                                                        |  |
|                                                                                                    |                                                                                                    |                                                             |                    |                 |                                                                                                    |                                                        |  |
| Details for<br>Oetails                                                                                                    | Pathology Tissue I                                                                                                    | Request                                                     | Diagnoses          |                 |                                                                                                    |                                                        |  |
| Details for                                                                                                    | Pathology Tissue F                                                                                                    | Request                                                     | Diagnoses          |                 |                                                                                                    | 0                                                      |  |
| Details for<br>Octails                                                                                                    | Pathology Tissue F<br>The Order Comments C O<br>Collection Date Time:                                                                                                    | Request                                                     | Diagnoses          | EST             | *Specimen Description (must inclu                                                                                         | de lat []                                              |  |
| Details for                                                                                                    | AP Specimen Pathology Tissue I Group Order Comments C 0 Collection Date Time: "Operative Procedure:                                                                                               | Request                                                     | Diagnoses          | EST             | "Specimen Description (must inclu<br>"Clinical Infor                                                                      | de lat [                                               |  |
| Details for                                                                                                    | AP Specimen Pathology Tissue F Corder Comments © 0 Collection Date Time: 'Operative Procedure: 'Reporting priority:                                                                               | Request                                                     | Diagnoses          | ★ EST           | *Specimen Description (must inclu<br>*Clinical Infor<br>*Pre-Operative Di                                                 | de lat                                                 |  |
| Details for                                                                                                    | Al Specimen Pathology Tissue F Order Comments  Collection Date Time Collection Date Time 'Operative Procedure: 'Reporting priority: Post-Operative Disgnosis:                                     | Request                                                     | ) Diagnoses        | ≠ EST           | "Specimen Description (must inclu<br>"Clinical Infor<br>"Pre-Operative Di<br>Reason for                                   | de lat [<br>mation:<br>agnots:<br>Frozen:              |  |
| Details for                                                                                                    | Af Specimen Pathology Tissue / Order Comments Order Comments Operative Procedure: Reporting priority: Post-Operative Diagnosis OR Number/Ed:                                                      | Request  ffset Details  r*/***/****  RT - Routine           | Diagnoses          | • EST           | *Specimen Description (must inclu<br>*Clinical Infor<br>*Pre-Operative D<br>Reason fo<br>Consulting                       | de lat  <br>mation:<br>agnosis:<br>Frozen:<br>Doctors: |  |
| Details for<br>Details<br>The set of the set of th | AP Specimen Pathology Tissue I Collection Date Time: Collection Date Time: Reporting priority: Pest-Operative Procedure: CON Number/Est: unt Treatment (cancer treatm                             | Request  ffset Details  **/***  RT - Routine                | Diagnoses          | • EST           | *Specimen Description (must inclu<br>*Clinical Infor<br>*Pre-Operative Di<br>Resonfo<br>Consulting                        | de lat  <br>mation:<br>Frozen:<br>Dectors:             |  |
| Details for<br>Details<br>The Second                                                                                                    | AP Specimen Pathology Tissue I Order Comments Order Comments Collection Date Time 'Operative Proceduree 'Reporting priority: Post-Operative Disgnosis OR Number/Sat. ant Treatment (Cancer treatm | Request  free Details  T  T  RT  RT  RU  RU  RU  RU  RU  RU | Diagnoses          | • EST           | "Specimen Description (must inclu<br>"Clinical Infor<br>"Pre-Operative Di<br>Reason for<br>Consulting<br>Other Additional | de lat                                                 |  |

niagarahealth

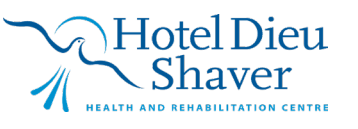

1

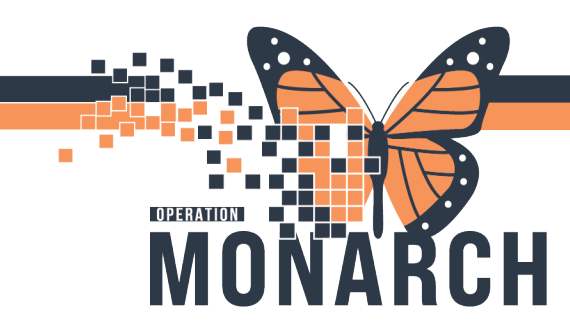

If you have additional specimens, please complete the additional "AP specimens" as show below.

| 0                                                                  | Compc                                         | nent                                                                                                    |                         | Status        | Dose         | Details      |               |                                  |                                          |              |                |             |        | ^ |
|--------------------------------------------------------------------|-----------------------------------------------|----------------------------------------------------------------------------------------------------|-------------------------|---------------|--------------|--------------|---------------|----------------------------------|------------------------------------------|--------------|----------------|-------------|--------|---|
| Pathol                                                             | ogy Specimen Co                               | llection, Surgical Initial                                                                                                    | Specimen (Planned       | Pending)      |              |              |               |                                  |                                          |              |                |             |        |   |
| ⊿ Lat                                                              | boratory                                      |                                                                                                    |                         |               |              |              |               |                                  |                                          |              |                |             |        |   |
| An                                                                 | atomic Patholog                               | /                                                                                                    |                         |               |              |              |               |                                  |                                          |              |                |             |        |   |
|                                                                    | A President                                   | li Delle le cu Tierre Dec                                                                                                    | and fee to the location | and AD Consis | en franziska | event endere |               |                                  |                                          |              |                |             |        | - |
|                                                                    | 🖄 Pathol                                      | gy Tissue Request                                                                                                    |                         |               |              | T;N, Routine | , AP Specim   | en, Cyst, Exc                    | ision, 2 cm o                            | yst, Nurse c | ollect, RT - R | outine, Ber | nign C |   |
| Ad                                                                 | ditional Patholog                             | y Specimens                                                                                                    |                         |               |              |              |               |                                  |                                          |              |                |             |        |   |
|                                                                    | 🛛 AP Spe                                      | cimen                                                                                                    |                         |               |              | AP Specimer  | n, Forearm, I | Routine, Nur                     | rse collect, F                           | RT - Routine |                |             |        |   |
|                                                                    | 💙 AP Spe                                      | cimen                                                                                                    |                         |               |              |              |               |                                  |                                          |              |                |             |        |   |
|                                                                    | AP Spe                                        | cimen                                                                                                    |                         |               |              |              |               |                                  |                                          |              |                |             |        |   |
| <u> </u>                                                           | AP Spe                                        | cimen                                                                                                    |                         |               |              |              |               |                                  |                                          |              |                |             |        |   |
| <u> </u>                                                           | AP Spe                                        | zimen                                                                                                    |                         |               |              |              |               |                                  |                                          |              |                |             |        |   |
| <u> </u>                                                           | AP Spe                                        | timen                                                                                                    |                         |               |              |              |               |                                  |                                          |              |                |             |        |   |
|                                                                    | AP Spe                                        | timen                                                                                                    |                         |               |              |              |               |                                  |                                          |              |                |             |        |   |
|                                                                    | AP Spe                                        |                                                                                                    |                         |               |              |              |               |                                  |                                          |              |                |             |        |   |
| ⊻ Det<br>∎Det                                                      | tails for AP S                                | pecimen<br>Comments Offse                                                                                                    | t Details 🛛 🕞 Diagr     | oses          |              |              |               |                                  |                                          |              |                |             |        | ~ |
| I Det<br>I Det<br>IIII Det<br>IIIIIIIIIIIIIIIIIIIIIIIIIIIIIIIIIIII | tails for AP S<br>etails @ Order              | Comments © Offse                                                                                                    | t Details 🛛 🕞 Diagr     | oses          |              |              |               |                                  |                                          |              |                |             |        | ~ |
| ▼ Det                                                              | tails for AP S<br>etails @ Order              | Comments () Offse                                                                                                    | t Details 🛛 😥 Diagr     | oses          |              | *Specimen l  | Description   | (must includ                     | le laterality)                           | Forearm      |                |             |        | ~ |
| ▼ Det<br>■ Det<br>■ Det<br>↓<br>Coll                               | tails for AP S<br>etails I Corder<br>I III.   | Comments C Offse                                                                                                    | t Details 🛛 🕢 Diagr     | oses          |              | *Specimen I  | Description   | (must includ<br>Order fo         | l <b>e laterality)</b><br>r future visit | Forearm      | 1 ( N          | lo          |        | ~ |
| ▼ Det<br>■ Det<br>+<br>Coll                                        | tails for AP S<br>etails IF Order             | Comments () Offse                                                                                                    | t Details               | oses          |              | *Specimen I  | Description   | (must includ<br>Order fo         | l <b>e laterality)</b><br>r future visit | Forearm      | 1 ( N          | lo          |        | ~ |
| ▼ Det<br>■ Det<br>+<br>Coll                                        | tails for AP S<br>etails I Corden<br>In.      | Comments () Offse                                                                                                    | t Details 🕢 Diagr       | oses          |              | *Specimen I  | Description   | (must includ<br>Order fo         | l <b>e laterality)</b><br>r future visit | Forearm      | 1 ( N          | lo          |        | ~ |
| Tot                                                                | Lails for AP S<br>etails IP Order             | comments comments co | t Details 🖉 Diagr       | oses<br>▼ EST |              | *Specimen I  | Description   | (must includ<br>Order fo         | le laterality)<br>r future visit         | Forearm      | <u>)</u> (• n  | 10          |        | ~ |
| ▼ Det<br>■ Det<br>+<br>Coll                                        | Latis for AP S<br>etails IP Order             | Comments () Offse                                                                                                    | t Details 🕢 Diagr       | eses          |              | *Specimen I  | Description   | ( <b>must includ</b><br>Order fo | ie laterality)<br>r future visit         | Forearm      | <u></u> ( n    | lo          |        | ~ |
| ▼ Det<br>T Det<br>T Det<br>Coll                                    | tails for AP S<br>etails I I Order            | comments comments co | t Details 🕼 Diagr       | ess<br>EST    |              | *Specimen l  | Description   | ( <b>must includ</b><br>Order fo | e laterality)<br>r future visit          | Forearm      | 1) ( N         | 10          |        | ~ |
| ▼ Det<br>T Det<br>T Det<br>Coll                                    | atails for AP S<br>etails I III Order         | comments comments co | t Details               | eses          |              | *Specimen l  | Description   | (must includ<br>Order fo         | ie laterality)<br>r future visit         | : Forearm    | <u></u> ( n    | lo          |        | ~ |
| ▼ Det                                                              | Anails for AP S<br>etails I III Order<br>III. | Comments () Offse                                                                                                    | t Details 🖉 Diagr       | eses          |              | *Specimen l  | Description   | (must includ<br>Order fo         | ie laterality)<br>r future visit         | : Forearm    | <u>)</u> (• n  | 10          |        | ~ |

niagarahealth

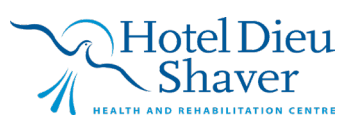

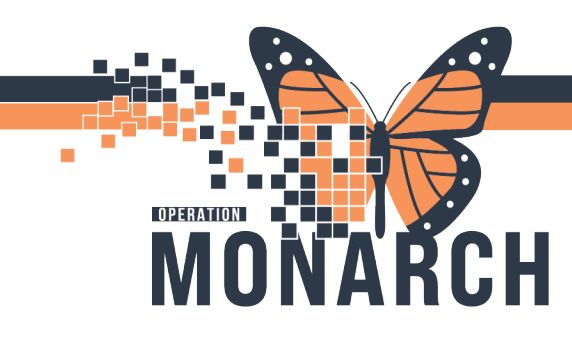

From there, you can choose to "Plan for Later" or "Initiate Now". Please refer to this tip sheet for more information about initiating plans

#### https://www.niagarahealth.on.ca/files/his\_tip\_sheets/Clinical-Nursing-General-InitiatingPowerPlans.pdf

| ፋ 🖁 🕼 Diagnoses 🚫 🕂 Add to Phase 🕶 🛕 Check Alerts 🚇 Comments 🛛 Start: 🛛 Now 🛄 Duration: 🔹 None 🛄                                                                                                    |                       |                 |
|----------------------------------------------------------------------------------------------------|-----------------------|-----------------|
| 🔊 🏹 Component Status Dose Details                                                                                                    |                       |                 |
| Pathology Specimen Collection, Surgical Initial Specimen (Planned Pending)                                                                                                    |                       |                 |
| ⊿ Laboratory                                                                                                    |                       |                 |
| Anatomic Pathology                                                                                                    |                       |                 |
| It is a constructed by the second second sec |                       | 0               |
| Pathology Tissue Request T;N, Routine, AP Specimen, Cyst, Excision, 2 cm cyst, Nurse coll                                                                                                    | lect, RT - Routine, I | 3enign Cyst, No |
| Additional Pathology Specimens                                                                                                    |                       |                 |
| AP Specimen AP Specimen, Forearm, Routine, Nurse collect, RT - Routine                                                                                                    |                       |                 |
| C AP Specimen                                                                                                    |                       |                 |
| D AP Specimen                                                                                                    |                       |                 |
| P P Specimen                                                                                                    |                       |                 |
| C AP Specimen                                                                                                    |                       |                 |
| L Z AP Specimen                                                                                                    |                       |                 |
| L Z AP Specimen                                                                                                    |                       |                 |
| Z AP Specimen                                                                                                    |                       |                 |
| □ Z AP Specimen                                                                                                    |                       |                 |
| □ Z AP Specimen                                                                                                    |                       |                 |
|                                                                                                    |                       |                 |
| <u> </u>                                                                                                    |                       |                 |
| Dx Table Orders For Cosignature Save as My Favorite                                                                                                    | Plan for Later        | 🐺 Initiate Now  |

niagarahealth

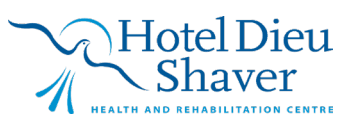

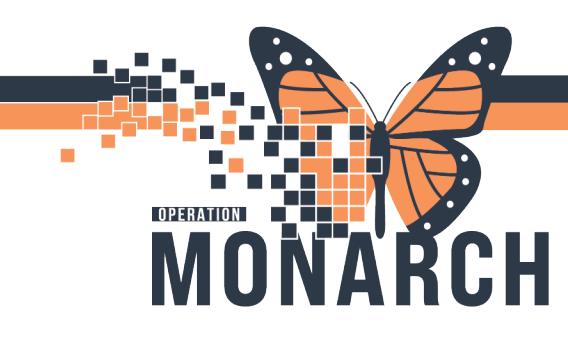

### **Getting Help!**

<u>If you are still experiencing access issues</u>, please contact **At-The-Elbow (ATE) support** or submit a ticket to the **<u>HIS Service Desk</u>**. Be sure to include **your device and username information** in your ticket:

#### https://niagarahealth.service-now.com/sp?id=monarch

#### Tips to Submitting a Ticket:

- Give as much detail as possible to ensure the Command Centre is able to quickly understand the issue and place it in a priority sequence.
- Include the name experiencing the information.
- 🥡 Select the
- category and Attach a screenshot explain the issue, in mind that no information should screenshot.

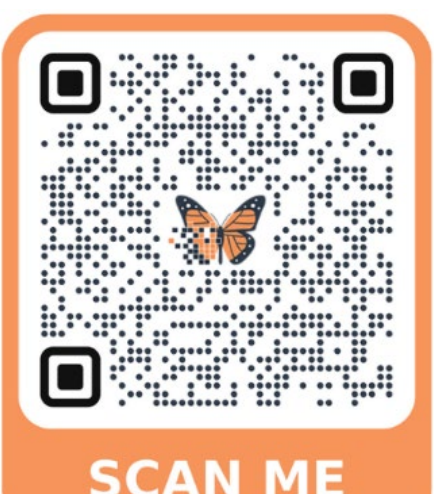

of the person who is issue and their contact

appropriate category, subpriority of the issue. of the issue, or to help whenever possible, keeping patient-identifiable be included in the

**If your issue has a direct and immediate impact on patient care** and support staff are busy helping someone else, please **call 905-378-4647 Ext. 42850 PRESS 3** to speak to the Operation Monarch Command Centre staff.

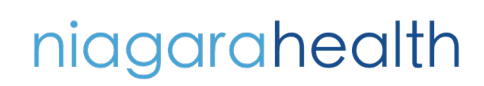

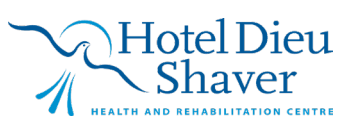

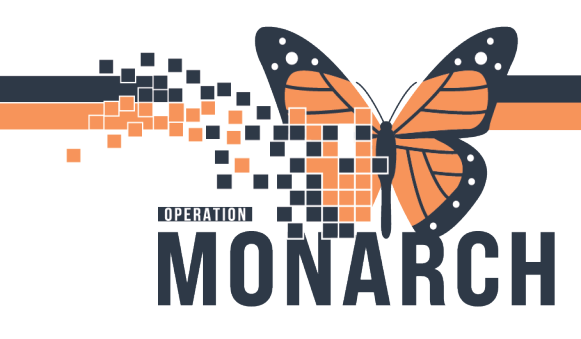

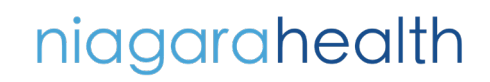

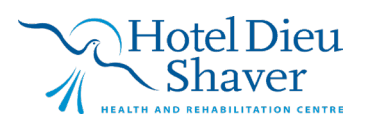

5